## Instrukcja logowania do serwisu Wolters Kluwer – Lex Ochrona Zdrowia

1. Wejdź na stronę logowanie.wolterskluwer.pl a następnie wpisz dane do logowania otrzymane ze Śląskiej Izby Aptekarskiej i kliknij – Zaloguj.

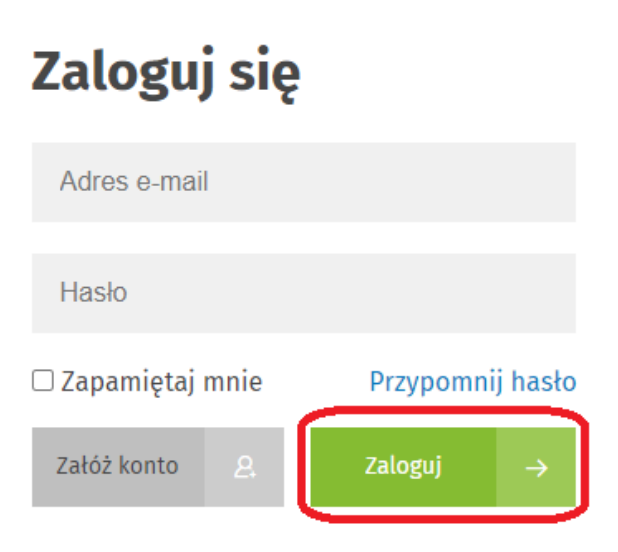

2. Po zalogowaniu kliknij na – LEX.

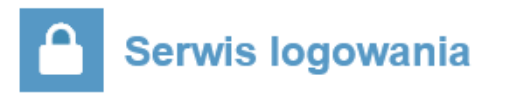

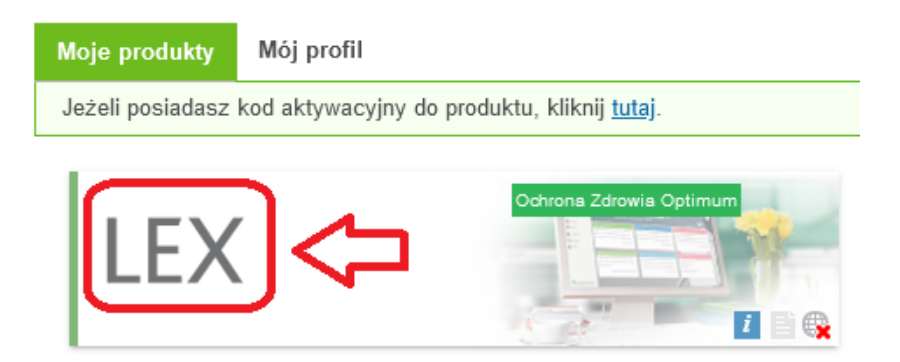

3. Wpisz w wyszukiwarce odpowiednią poszukiwaną frazę/przepis prawa.

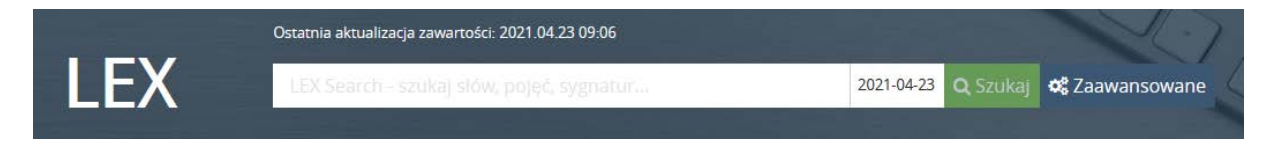

4. Jeżeli chcesz zadać pytanie prawne do eksperta z portalu Wolters Kluwer to po zalogowaniu się do serwisu wybierz u dołu strony dział – Pytania i Odpowiedzi.

| Serwis logowania                                                     | Wolters Kluwer                            |
|----------------------------------------------------------------------|-------------------------------------------|
| Moje produkty Mój profil                                             | 👗 Śląska izba Aptekarska 🛛 <u>Wyloguj</u> |
| Jeżeli posiadasz kod aktywacyjny do produktu, kliknij <u>tutaj</u> . |                                           |
| LEX Octrona Zdrowia Optimum                                          | Pytania i Odpowiedzi »                    |

5. Wybierz – Zadaj pytanie lub skorzystaj z bazy już dostępnych odpowiedzi.

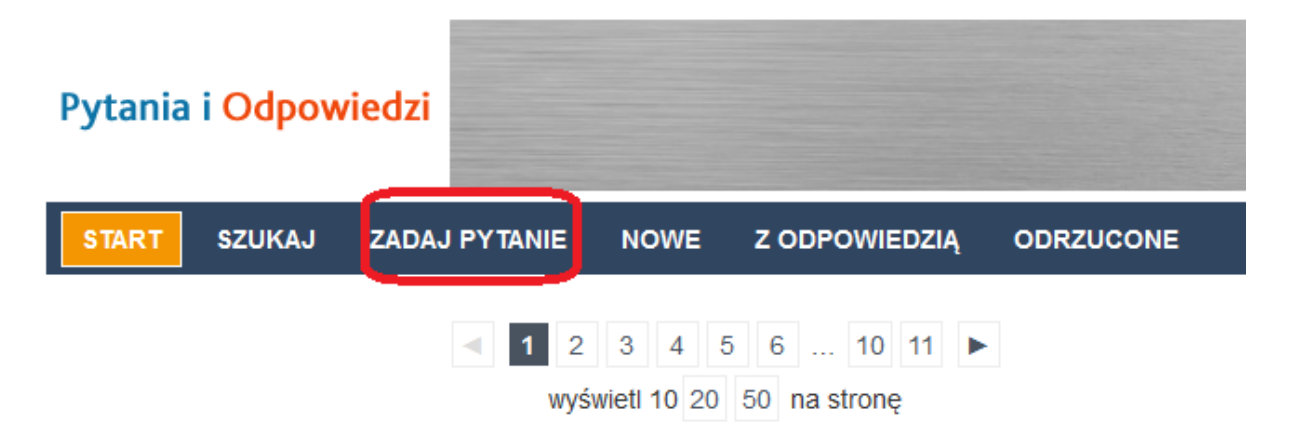

6. Pamiętaj, aby po skorzystaniu z serwisu **WYLOGOWAĆ SIĘ**, aby nie blokować dostępu dla innych osób.

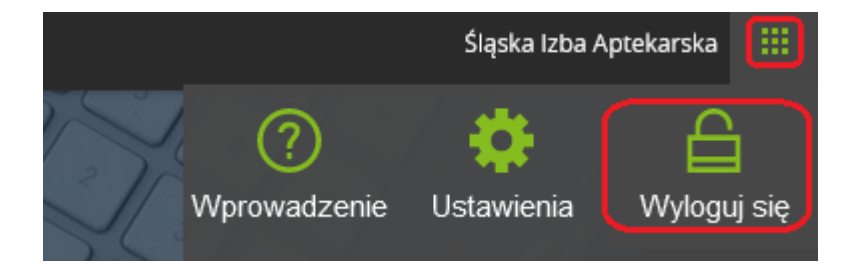

## Dostęp do serwisu jest płatny przez Śląską Izbę Aptekarską, dlatego proszę nie udostępniać innym użytkownikom hasła i loginu do portalu LEX Ochrona Zdrowia.

W przypadku stwierdzenia udostępnienia dostępu innemu użytkownikowi osoba, która udostępniła login i hasło może być zobowiązana do zwrotu na rzecz Śląskiej Izby Aptekarskiej części poniesionych kosztów związanych z dostępem do serwisu.